## Grade a single assessment task comprising two or more items

## Options to use when setting up each of your *Grade Items*:

| Link your Grade Item to your Category                                                                                                    |                                                                                                    |
|----------------------------------------------------------------------------------------------------|----------------------------------------------------------------------------------------------------|
| • Select the name of the <i>Category</i> that you created from the <i>Category</i> dropdown menu.                                                                                                    |                                                                                                    |
| Do you want to mark out of 100 & have MyLO calculate the final grade based on the value (weighting) of the task?                                                                                                    |                                                                                                    |
| <ul> <li>IF YES:</li> <li>Type 100 into the Maximum Points field.</li> <li>Unless you instructed the Category to Distribute weight evenly across all items, you will need to specify a Weight for each Grade Item. For example, if your Category is worth 35% of the unit assessment and a Grade Item is worth 70% of that 35%, type 50 into the Weight field. In this case, the combined value of all the Grade Items in the Category must be 100%.</li> </ul> | <ul> <li>IF NO:</li> <li>Type your preferred score into the <i>Maximum Points</i> field.</li> <li>Unless you instructed the <i>Category</i> to <i>Distribute weight evenly across all items</i>, you will need to specify a <i>Weight</i> for each <i>Grade Item</i>. For example, if your <i>Category</i> is worth 35% of the unit assessment and a <i>Grade Item</i> is worth 70% of that 35%, type 70 into the <i>Weight</i> field. In this case, the combined value of all the <i>Grade Items</i> in the <i>Category</i> must be 100%.</li> </ul> |
| Do you want students to see their UTAS Grade (e.g. HD, DN) or a Percentage?                                                                                                    |                                                                                                    |
| IF UTAS GRADE:                                                                                                    | IF PERCENTAGE:                                                                                                    |
| • When choosing the <i>Grade Scheme</i> , select <i>UTAS Grades</i> from the drop-down list.                                                                                                    | <ul> <li>When choosing the Grade Scheme, select –<br/>Default Scheme – (Percentage) from the drop-<br/>down list (as the default, this is auto selected<br/>anyway).</li> </ul>                                                                                                    |
| Do you want to mark using an electronic Rubric?                                                                                                    |                                                                                                    |
| <ul> <li>IF YES:</li> <li>Whether you attach the <i>Rubric</i> to the <i>Grade Item</i> will depend on the tool you are using for submission. Attach a <u>Rubric to a Grade Item</u> for most assessment types. If using a <i>Dropbox</i>, <u>attach the Rubric to the Dropbox</u> instead of to the Grade Item.</li> </ul>                                                                                                    | <ul> <li>IF NO:</li> <li>There is no need to attach a <i>Rubric</i> to your <i>Grade Item</i>.</li> </ul>                                                                                                    |
| Do you want students to be able to see their Grade immediately after it is published to the Grade Item?                                                                                                    |                                                                                                    |
| <ul> <li>IF YES:</li> <li>Click Save and Close: the Grade Item is shown to students by default.</li> </ul>                                                                                                    | <ul> <li>IF NO:</li> <li>Click on the <i>Restrictions</i> tab. Select either <i>Hide</i> this Grade Item (you can change this back to Grade Item is always visible when you're ready to reveal the results) OR check Grade Item is visible for a specific date range and create a Start Date.</li> <li>Be warned that some submission tools like Dropbox Folders and Quizzes may reveal a grade to students, even if the associated Grade Item is hidden. Click here for information about to hide grades in these tools.</li> </ul>                  |
| Do you want all students to be able to see this Grade Item?                                                                                                    |                                                                                                    |
| IF YES:<br>Click <i>Save and Close</i> : the <i>Grade Item</i> is shown to all students<br>by default.                                                                                                    | IF NO:<br>Click on the <i>Restrictions</i> tab. Under <i>Release Conditions</i><br>click the <i>Create and Attach</i> buttons and create a<br>restriction using the <i>Classlist</i> > <i>Group Enrolment</i><br>condition type to restrict to a particular cohort/group.                                                                                                    |

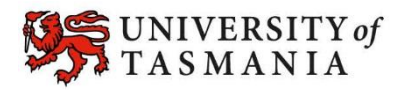